## Opret arrangementer og aktiviteter til Det Sker

| Klik på menuen Alle arrangementer |                    |          |                  |                              |
|-----------------------------------|--------------------|----------|------------------|------------------------------|
|                                   |                    |          |                  |                              |
|                                   |                    |          | Email: bookwebma | aster1@aeldresagen.dk Log ud |
| ARRANGEMENTER                     | Alle arrangementer | AKTUELLE | AFSLUTTEDE       | KLADDER                      |
| Alle arrangementer 🖌              |                    |          |                  |                              |
| Søg arrangement                   |                    |          |                  |                              |
|                                   |                    |          |                  |                              |
|                                   |                    |          |                  |                              |
| Opret arrangement >               |                    |          |                  |                              |
|                                   |                    |          |                  |                              |
|                                   |                    |          |                  |                              |
|                                   |                    |          |                  |                              |
|                                   |                    |          |                  |                              |

Klik på overskriften eller redigeringsikonet (1) for at redigere et bestående arrangement eller klik på knappen Opret arrangement for at oprette et nyt arrangement (2). Klik på 😋 (3) for at slette et arrangement. Hvis der ikke er et 🤤 ud for et arrangement, er der tilmeldte til arrangementet, og det må derfor ikke slettes. Listen over arrangementer kan sorteres ved at klikke på overskrifterne (4). Klik på fane Afsluttede for at se afsluttede arrangementer (5) og fane Kladder for at se kladder (6).

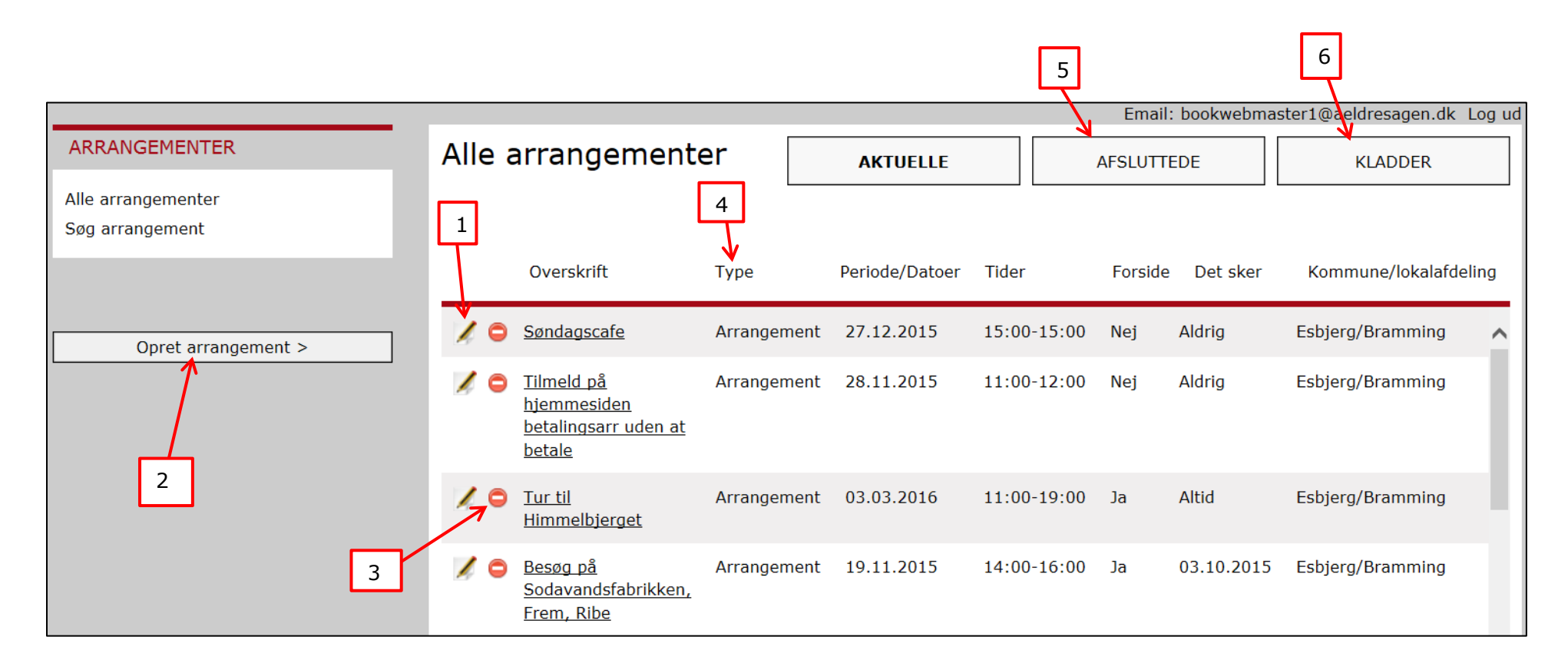

Hvis arrangementet er oprettet og skal medtages i Det Sker, klikker du på redigeringsikonet ud for arrangementet. Herefter åbnes arrangementet.

Klik på **fane Udgiv** og klik på knappen Kopier til Det Sker for at føre relevante oplysninger over på Det Sker fanen.

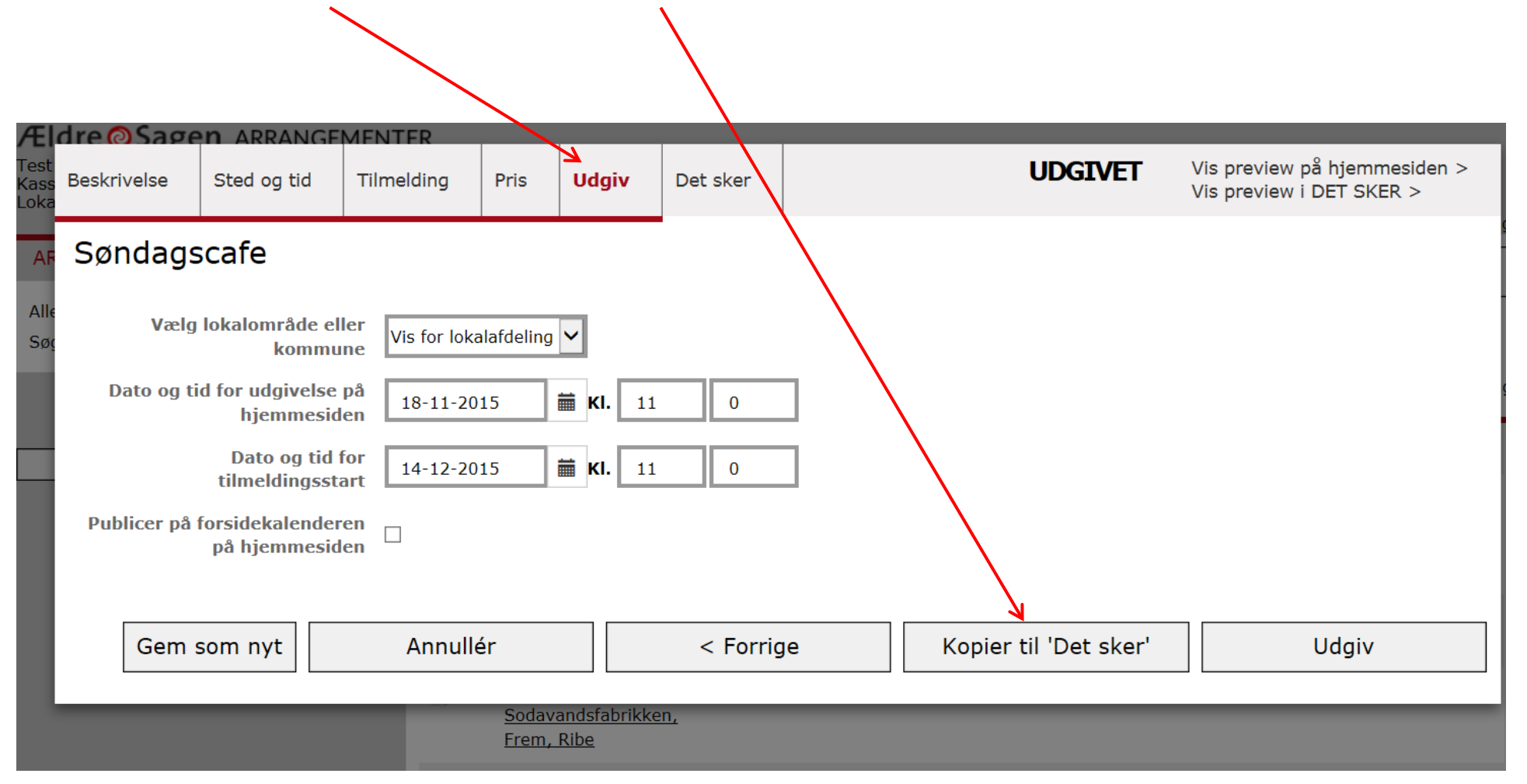

På **Det Sker fanen** vælger du Det Sker udgivelse (1). Tjek at alt på fanen er korrekt. Ret eventuelt i felterne og klik på Gem (2). De tekster, der ikke kan rettes på Det Sker fanen, retter du på den fane, de oprindeligt er indskrevet (overskrift, type, dato og klokkeslæt, hjælpemidler) i. Husk at udgive på ny og kopier til Det Sker igen på Udgiv fanen, men vær opmærksom på, at alle felter overskrives igen, og dine rettelser forsvinder.

| "Sted" og "Pris" Søndagscafe preview (k                                                                                                    |                 |
|----------------------------------------------------------------------------------------------------|-----------------|
| indskrives automatisk i<br>Det Sker bladet. Sker der ændringer på foregående faneblade, som skal med over til Det Sker, så husk at klik på Overskriv `Det sker` på faneblad Udgiv.<br>Har en områderedaktør lukket for redigering, vil ændringer og nye aktiviteter ikke blive overført til DET sker, selvom man kan markere ud for udgivelsesdatoen. | kræver<br>ik på |
| Tjek først, at<br>arrangementstype og Start-<br>og slutdato og klokkeslet<br>er korrekte. Hvis ikke, så<br>ret dem på de                                                                                                    |                 |
| oprindelige faner, udgiv dem<br>til hjemmesiden og<br>overskriv dem Til Det Sker.       00-04-2016       tegn, dog er der i<br>det færdige Det         Først derefter begynder du<br>redigeringsarbejdet på       00-11-2-016       Sker blad ikke                                                                                                    |                 |
| Det Sker fanen.<br>Klik Afslut (3)<br>Arrangementstype Arrangement<br>Startdato og tidspunkt 27.12.2015 15:00<br>Mødested<br>Mødested<br>Arrangement<br>arrangementer<br>indeholder 300<br>tegn!                                                                                                    |                 |
| Først ved klik på<br>Gem har du afleveret til<br>Det Sker.       Kort beskrivelse     Vi byder på sang, musik og socialt samvær         Ut byder på sang, musik og socialt samvær         Der må ikke skrives                                                                                                    |                 |
| For at områderedaktøren<br>kan punktopstille<br>arrangementer der ligner<br>hinanden skal                                                                                                    |                 |
| overskrift, kontaktperson<br>og prisoplysninger være<br>nøjagtigt ens.<br>Gem som nyt Gem som kladde < Forrige Gem Afslut                                                                                                    |                 |

Ændret den 26. september 2024

**Ældre Sagens hjemmesidesystem:** Opret arrangementer og aktiviteter til Det Sker Side 4 af 5

På oversigten kan man nu se, hvilke Det Sker udgivelser du har valgt. Hvis ingen er valgt, er tekstboksen markeret med Aldrig.

|                                       |      |                                                                    |             |                |             | Email   | : bookwebmas | ter1@aeldresagen.dk | Log ud |  |
|---------------------------------------|------|--------------------------------------------------------------------|-------------|----------------|-------------|---------|--------------|---------------------|--------|--|
| ARRANGEMENTER                         | Alle | arrangement                                                        | er          | AKTUELLE       |             | AFSLUTT | EDE          | KLADDER             |        |  |
| Alle arrangementer<br>Søg arrangement |      |                                                                    |             |                |             |         |              |                     |        |  |
|                                       |      | Overskrift                                                         | Туре        | Periode/Datoer | Tider       | Forside | Det sker     | Kommune/lokalafde   | ling   |  |
| Opret arrangement >                   | 1    | <u>Søndagscafe</u>                                                 | Arrangement | 27.12.2015     | 15:00-15:00 | Nej     | 03.12.2015   | Esbjerg/Bramming    | ^      |  |
|                                       | × 0  | <u>Tilmeld på</u><br>hjemmesiden<br>betalingsarr uden at<br>betale | Arrangement | 28.11.2015     | 11:00-12:00 | Nej     | Aldrig       | Esbjerg/Bramming    |        |  |
|                                       | × 0  | <u>Tur til</u><br>Himmelbjerget                                    | Arrangement | 03.03.2016     | 11:00-19:00 | Ja      | Altid        | Esbjerg/Bramming    |        |  |
|                                       | 1    | <u>Besøg på</u><br><u>Sodavandsfabrikken,</u><br><u>Frem, Ribe</u> | Arrangement | 19.11.2015     | 14:00-16:00 | Ja      | 03.10.2015   | Esbjerg/Bramming    |        |  |

I områderedaktørens låsningsperiode kan du ikke aflevere yderligere stof til det konkrete nummer af Det Sker. Områderedaktøren mailer til alle lokalredaktører med besked om låsningsperioder. Du kan godt oprette nye arrangementer uden at vælge Det Sker nummer. I låsningsperioden kan der godt slettes arrangementer.